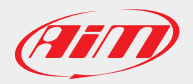

## **AiM Firmware Documentation**

## How to update SmartyCam HD firmware

- To update SmartyCam HD firmware through the SD Card:
- Switch SmartyCam HD off and remove the SD Card from it
- Insert the SD Card into the PC
- Visit the website www.aim-sportline.com Download Area Firmware and download the latest firmware release available in the Firmup SmartyCam HD area
- Unzip the downloaded file and copy the contained run file (smarty2\_update\_v01.XX.XX.run) on the SD Card

## Do not copy the run file in a sub-folder

- Move the SD Card from the PC to the SmartyCam HD
- Switch on the SmartyCam HD, by pushing the central and right buttons at the same time
- When the SmartyCam HD is on, release the central button
- When you will see the Linux Penguin on the display, you can also release the right button
- The firmware upgrade is now running
- At the end of this procedure switch on the SmartyCam HD only pushing the central button

To update SmartyCam HD firmware from your PC:

- Connect your Smartycam HD to the PC through USB cable
- Start SmartyManager 2 software
- = Click on Smartycam label on the left side of the screen in the same way you download movies 1
- Click on "Firmware and User info" tab 2
- Press the button "Update device to 01.XX.XX" 3

| a                                                   | SmartyManager2 2.03.04 – 🗗     |          |                           |   |
|-----------------------------------------------------|--------------------------------|----------|---------------------------|---|
| 🔠 🥸 🖻 🖆                                             |                                |          | 0                         | * |
| 2 Configuration Library                             | Live View Live Measures Downlo |          | ad Firmware and User Info |   |
|                                                     | Transmit                       |          |                           |   |
| + New Collection                                    | Device name                    |          | Championship              |   |
|                                                     | SmartyHD versfirm 01 03 22     |          | aim championship          |   |
| SmartyHD versfirm 01 03 22 (aim racer, aim vehicle) | Racer name                     |          | Test Type                 |   |
| 0                                                   | aim racer                      |          | Generic testing           |   |
|                                                     | Vehicle name                   |          |                           |   |
|                                                     | aim vehicle                    |          |                           |   |
|                                                     |                                |          |                           |   |
|                                                     |                                |          |                           |   |
|                                                     |                                |          |                           |   |
|                                                     | Device:                        | SmartyHD |                           |   |
|                                                     | Serial ID:                     | 3800198  |                           |   |
|                                                     | Hardware revision              | n:02A    |                           |   |
|                                                     | Booter version:                | 01.02.03 |                           |   |
|                                                     | Firmware version               | 01.03.22 | 8                         |   |
| Trash                                               |                                |          | Update device to 01.03.26 |   |
| L                                                   | 1                              |          |                           |   |